Link registration platform: https://inschrijvingen.gymfed.be/wizard/index?get=stamnummer=414

**Step 1:** Create a family account with Gymfed (the Flemish Gymnastics Federation). Or log in with your existing family account.

\*This single family account allows you to register all family members

| 233    |                                     |  |
|--------|-------------------------------------|--|
| NE ESE | gymfed                              |  |
|        | Aanmelden met uw bestaande account  |  |
|        | E-mailadres                         |  |
|        | Wachtwoord                          |  |
|        | Wachtwoord vergeten?                |  |
|        | Hebt u geen account? Nu registreren |  |
| Rede   |                                     |  |
| 646    |                                     |  |

**Step 2:** Enrol a new member by pressing the green **'add new enrolment'** button. OR renew an existing member's membership if it appears in the list.

| KLIMOP RT MERKSEM Galleve de | e TERUG-toets van uw browser NIET | " te gebruiken voor het navigeren door | de module of tijdens het betalingsproces. | SEIZOEN 2024<br>Wijzig Paswoon |
|------------------------------|-----------------------------------|----------------------------------------|-------------------------------------------|--------------------------------|
| Stap 1                       | Stap 2                            | Stap 3                                 | Stap 4                                    |                                |
|                              |                                   |                                        |                                           |                                |
|                              | Inschrijvingen voor de e          | ub KLIMOP RT MERKSEM                   |                                           |                                |
| Seizoen 2024 - 2025          | Leden Seizoen                     |                                        |                                           |                                |
| Gebruiker                    |                                   |                                        |                                           |                                |
| @gmail.com                   |                                   |                                        |                                           |                                |
|                              | • Toevoegen nieuwe inschri        | iving                                  |                                           |                                |

## Step 3: Fill in all possible personal details and press the green 'continue' button

|                                          |                    |                                    |        | Wijzig Pasw |
|------------------------------------------|--------------------|------------------------------------|--------|-------------|
| Stap 1                                   | Stap 2             | Stap 3                             | Stap 4 |             |
| Federatie nummer:                        |                    |                                    |        |             |
| Naam:                                    | Peeters            |                                    |        |             |
| Voornaam:                                | Sofie              | *                                  |        |             |
| E-mail:                                  | sofie.peeters@test | t.be                               |        |             |
| Telefoonnummer:                          |                    |                                    |        |             |
| GSM nummer:                              | 0498765432         |                                    |        |             |
| GSM nummer Ouder 1:                      | 0412345678         |                                    |        |             |
| GSM nummer Ouder 2:                      |                    |                                    |        |             |
| Geslacht:                                | Vrouwelijk         | *                                  |        |             |
| Geboortedatum:                           | 06/09/2012         |                                    |        |             |
| IBAN-nummer:                             | BE00.0000.0000.0   | 0000                               |        |             |
| Nationaliteit:                           | Belgisch           | ~                                  |        |             |
| Rijksregisternummer:                     | 12090613911        | *                                  |        |             |
| Land                                     | België             | ~ *                                |        |             |
| PostCode                                 | 2170               | *                                  |        |             |
| Gemeente                                 | Merksem            | *                                  |        |             |
| Straat                                   | Terlindenhofstraat | *                                  |        |             |
| Nummer                                   | 150                | *                                  |        |             |
| Postbus                                  |                    |                                    |        |             |
| Nummer                                   | 150                | *                                  |        |             |
| Postbus                                  |                    |                                    |        |             |
| E-mail ouder 1:                          | Peeters@test.be    |                                    |        |             |
| E-mail ouder 2:                          |                    |                                    |        |             |
| Extra informatie                         |                    |                                    |        |             |
| Betreft 'huishoudelijk' intern reglement | Ik ga akkoord met  | t het intern reglemer $\checkmark$ |        |             |
| Geniet een verhoogde tegemoetkoming      | NEE                | *                                  |        |             |
| Goedkeuring gebruik/publicatie fotomater | Akkoord (art.1.12  | intern reglement)                  |        |             |

## \*Note the difference between info gymnast and info parents

**Step 4:** Indicate the department you wish to register for.

You do this by pressing the green plus sign next to the department. Press the white 'next' button.

\*The department (PRE-)COMPETITION may only be chosen after mutual consultation/selection

|                                            | VI Gelieve de TERUG-to                                 | ats van uw browser NIET te gebruiker                                     | i voor het navigeren door de module of tij                        | ijdens het betalingsproces. | SEIZOEN 2024 - 2025<br>Wijzig Paswoord Log off |
|--------------------------------------------|--------------------------------------------------------|--------------------------------------------------------------------------|-------------------------------------------------------------------|-----------------------------|------------------------------------------------|
|                                            | Stap 1                                                 | Stap 2                                                                   | Stap 3                                                            | Stap 4                      |                                                |
| Sofie Peeters                              |                                                        |                                                                          |                                                                   |                             |                                                |
| Inschrijven als gy                         | mnast                                                  |                                                                          |                                                                   |                             |                                                |
| Wil je een trainings<br>Voor meer informat | groep toevoegen, Klik da<br>e, klik op het blauwe pijl | n op het groene '+' teken naast c<br>tje. Als de trainingsuren & -plaats | le gewenste trainingsgroep,<br>en opgegeven werden, dan vindt u c | deze hier.                  |                                                |
| na selectie / (PR                          | E-) COMPETITIE - besch                                 | ikbaar: onbeperkt                                                        |                                                                   |                             | •                                              |
| TURNSTERS &                                | URNERS - beschikbaar                                   | : onbeperkt                                                              |                                                                   |                             | •                                              |
| YOGA - beschik                             | baar: onbeperkt                                        |                                                                          |                                                                   |                             |                                                |
|                                            |                                                        | Groep                                                                    |                                                                   |                             |                                                |
|                                            |                                                        | Geen                                                                     | resultaten aanwezig in de tabel                                   |                             | $\frown$                                       |
|                                            |                                                        |                                                                          |                                                                   | Terug Nog eer               | n Lid Inschrijven Volgende                     |

## **Step 5:** Check your choice per gymnast, adjust if necessary.

Press the white 'complete registration without payment' button

We have now received your registration, it only becomes final after payment:

- **new members:** make payment immediately after the 2<sup>nd</sup> trial lesson
- existing members: make payment before the start of the gymnastics season

|                                               | Stap 2                               | Stap 3 | Stap 4 |  |
|-----------------------------------------------|--------------------------------------|--------|--------|--|
| Overzicht                                     |                                      |        |        |  |
| Naam                                          | Sofie Peeters                        |        |        |  |
| Trainingsgroepen:                             | Gymnast - YOGA (200 €) <b>*nieuw</b> |        |        |  |
| Groepsbedrag:                                 | 200,00 €                             |        |        |  |
| Totaal te betalen:<br>Eerdere inschrijvingen: | 200,00 €<br>- 0,00 €                 |        |        |  |
| Openstaand saldo:                             | 200,00 €                             |        |        |  |